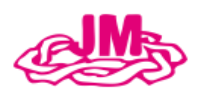

## **Convent of Jesus and Mary Ambala**

121, Staff Road, Ambala Cantt, Haryana 133001, Phone :0171-2642637, 4001637

Steps to pay Student Fees using e-Care Pro App:-

**Step-1** Install the e-Care Pro mobile App from the Play store/App Store.

**Step-2** Open the app and enter **School Code**- **CJMAMB**, click continue.

**Step-3** Login in e-care Pro app with your credential (**Only Parent Credential**) and Click on Next to enter Password.

Step-4 Click on Fee Tab in e-Care Pro App.

Step-5 Enter your email-id and select the Installment.

**Step-6** Click on Pay Button. Tick the Check Box of Terms and condition and click on Proceed tab to pay the fees. The user will be redirected to the Payment Gateway page.

**Step-7** Choose the Payment Mode-Credit card/Debit card/ Net Banking / Pay using UPI ID or VPA (Virtual Payment Address).

**Step-8** Fill the necessary details and click on pay now Button.

- > After Successful payment, parent will receive the fee receipt as well as confirmation SMS.
- > Fee receipt can be downloaded under Fee tab.